## ขั้นตอนเปิดบัญชืออนไลน์ e-Open Account

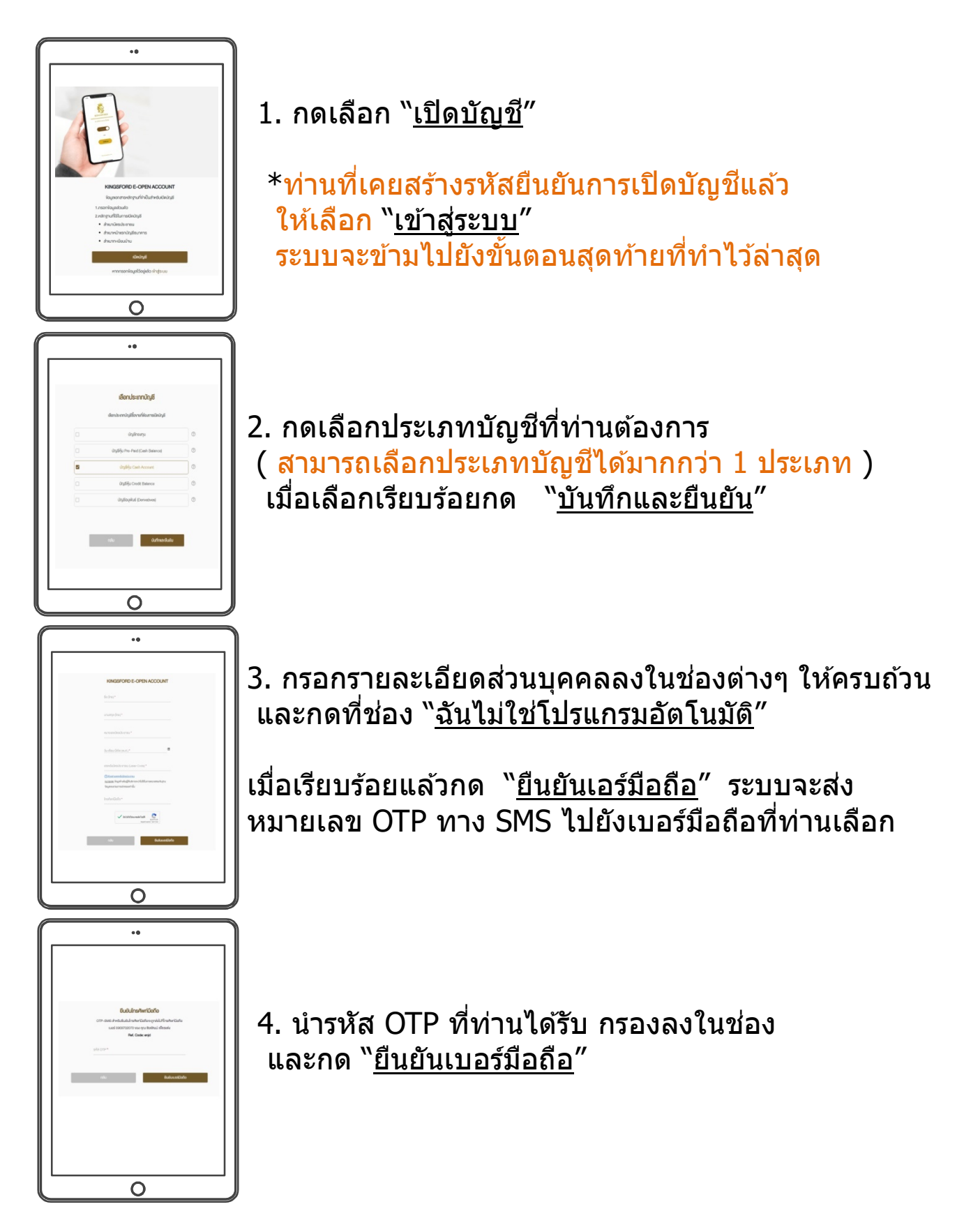

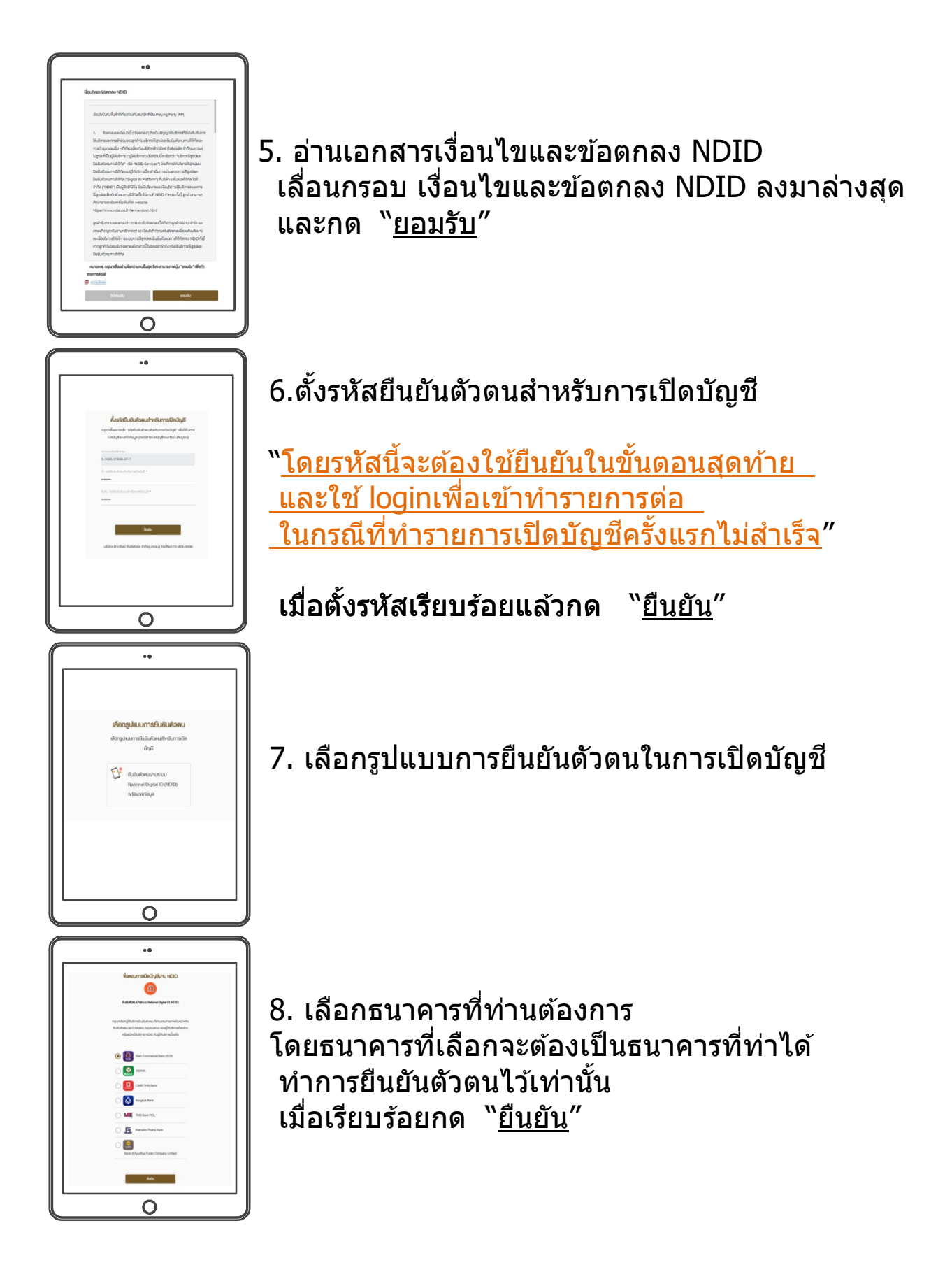

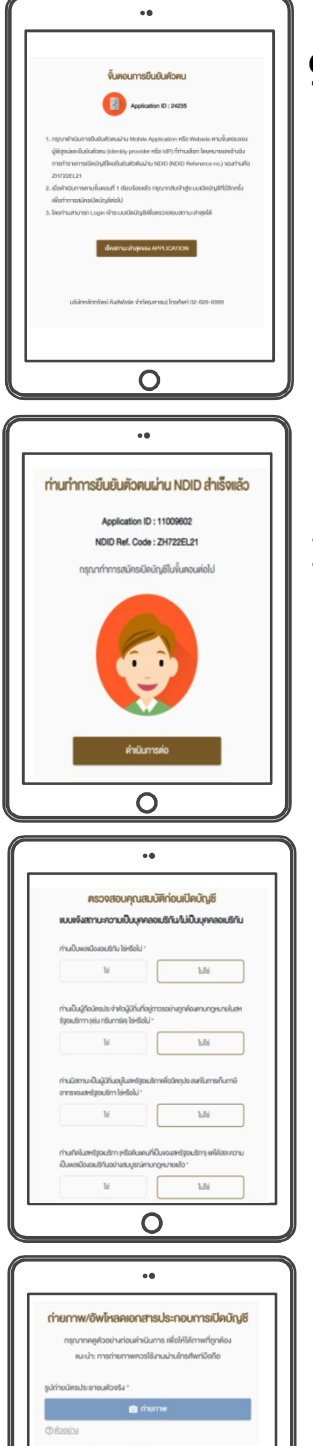

0

## ขั้นตอนการยืนยันตัวตน หากขึ้นหน้าตามภาพ รบกวนอ่านรายละเอียด และติดต่อธนาคารที่ท่านเลือก เพื่อทำยืนยันตัวตนกับธนาคารให้สำเร็จ และกลับมาที่หน้า Login เพื่อทำรายการต่ออีกครั้ง

## 10. ท่านทำการยืนยันตัวตนผ่าน NDID สำเร็จแล้ว กด "<u>ดำเนินการต่อ</u>″ เพื่อสมัครเปิดบัญชีในขั้นตอนต่อไป

- 11. กรอกข้อมูลส่วนตัวในส่วนต่างๆตามลำดับ
- ข้อมูล FATCA
- ข้อมูลส่วนตัว
- ข้อมูลครอบครัว
- ข้อมูลทางการเงิน
- ข้อมูลบุคคลอ้างอิง
- ข้อมูลแสดงตน
- แบบ<sup>้</sup>ประเมินความเสี่ยง
- 12. ถ่ายภาพและอัพโหลดเอกสารประกอบการเปิดบัญชี

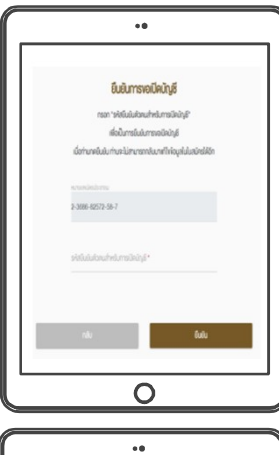

13. ยืนยันการขอเปิดบัญชี กรอกรหัสยืนยันตัวตนการเปิดบัญชี และกด "<u>ยืนยัน</u>″

\*หากท่านกดยืนยันแล้วจะไม่สามารถกลับมาแก้ไขข้อมูลได้

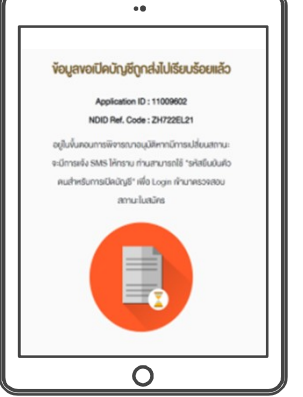

14. ข้อมูลขอเปิดบัญชีถูกส่งไปเรียบร้อยแล้ว เจ้าหน้าที่จะทำการตรวจเช็คเอกสาร และพิจารณาการอนุมัติ โดยจะมี SMS ยืนยันสถานะการสมัคร

\*ท่านสามารถเข้าเช็คสถานะตนเองได้ โดยใช้รหัสยืนยันตัวตนการเปิดบัญชี ล็อกอิน

ติดต่อสอบถามข้อมูลเปิดบัญชีออนไลน์

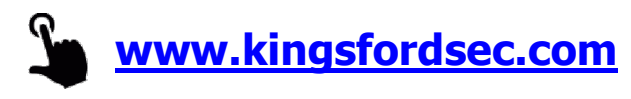

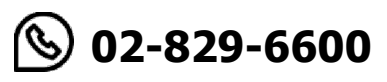